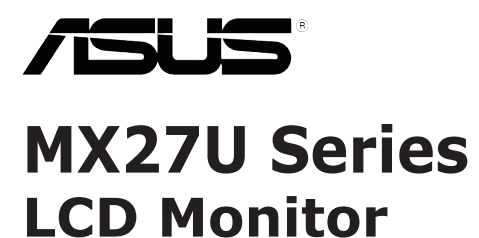

User Guide

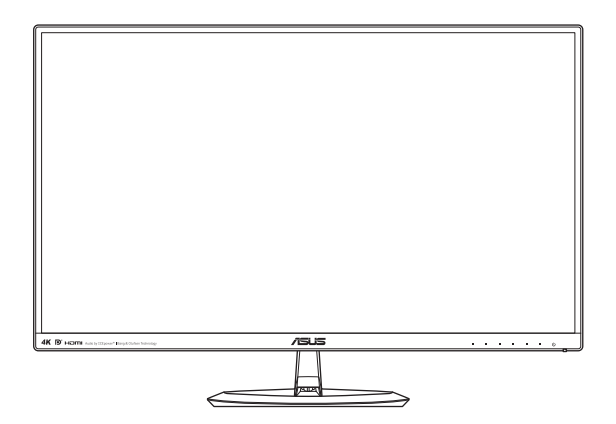

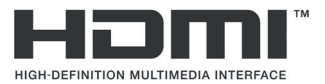

First Edition November 2015

#### Copyright © 2015 ASUSTeK COMPUTER INC. All Rights Reserved.

No part of this manual, including the products and software described in it, may be reproduced, transmitted, transcribed, stored in a retrieval system, or translated into any language in any form or by any means, except documentation kept by the purchaser for backup purposes, without the express written permission of ASUSTEK COMPUTER INC. ("ASUS").

Product warranty or service will not be extended if: (1) the product is repaired, modified or altered, unless such repair, modification of alteration is authorized in writing by ASUS; or (2) the serial number of the product is defaced or missing.

ASUS PROVIDES THIS MANUAL "AS IS" WITHOUT WARRANTY OF ANY KIND, EITHER EXPRESS OR IMPLIED, INCLUDING BUT NOT LIMITED TO THE IMPLIED WARRANTIES OR CONDITIONS OF MERCHANTABILITY OR FITNESS FOR A PARTICULAR PURPOSE. IN NO EVENT SHALL ASUS, ITS DIRECTORS, OFFICERS, EMPLOYEES OR AGENTS BE LIABLE FOR ANY INDIRECT, SPECIAL, INCIDENTAL, OR CONSEQUENTIAL DAMAGES (INCLUDING DAMAGES FOR LOSS OF PROFITS, LOSS OF BUSINESS, LOSS OF USE OR DATA, INTERRUPTION OF BUSINESS AND THE LIKE), EVEN IF ASUS HAS BEEN ADVISED OF THE POSSIBILITY OF SUCH DAMAGES ARISING FROM ANY DEFECT OR ERROR IN THIS MANUAL OR PRODUCT.

SPECIFICATIONS AND INFORMATION CONTAINED IN THIS MANUAL ARE FURNISHED FOR INFORMATIONAL USE ONLY, AND ARE SUBJECT TO CHANGE AT ANY TIME WITHOUT NOTICE, AND SHOULD NOT BE CONSTRUED AS A COMMITMENT BY ASUS. ASUS ASSUMES NO RESPONSIBILITY OR LIABILITY FOR ANY ERRORS OR INACCURACIES THAT MAY APPEAR IN THIS MANUAL, INCLUDING THE PRODUCTS AND SOFTWARE DESCRIBED IN IT.

Products and corporate names appearing in this manual may or may not be registered trademarks or copyrights of their respective companies, and are used only for identification or explanation and to the owners' benefit, without intent to infringe.

# Table of contents

| Notice | S                               |                           | iv   |
|--------|---------------------------------|---------------------------|------|
| Safety | informat                        | ion                       | viii |
| Care & | Cleaning                        | g                         | ix   |
| Takeba | ack Servi                       | ces                       | x    |
| 1.1    | Welcome!                        |                           |      |
| 1.2    | Package                         | e contents                | 1-1  |
| 1.3    | Assembling the monitor base 1-2 |                           |      |
| 1.4    | Connect                         | t cables                  | 1-3  |
|        | 1.4.1                           | Rear of the LCD monitor   | 1-3  |
| 1.5    | Monitor                         | introduction              | 1-4  |
|        | 1.5.1                           | Using the Controls button | 1-4  |
|        | 1.5.2                           | QuickFit Function         | 1-6  |
| 21     | Detaching the base              |                           |      |
| 2.2    | Adjusting the monitor           |                           |      |
| 3.1    | OSD (On-Screen Display) menu    |                           | 3-1  |
|        | 3.1.1                           | How to reconfigure        | 3-1  |
|        | 3.1.2                           | OSD Function Introduction | 3-2  |
| 3.2    | Specifications                  |                           | 3-13 |
| 3.3    | Troubleshooting (FAQ)           |                           |      |
| 3.4    | Supported Timing List           |                           |      |

# Notices

### Federal Communication Commission Interference Statement

This device complies with Part 15 of the FCC Rules. Operation is subject to the following two conditions:

- (1) This device may not cause harmful interference, and
- (2) This device must accept any interference received, including interference that may cause undesired operation.

This equipment has been tested and found to comply with the limits for a Class B digital device, pursuant to Part 15 of the FCC Rules. These limits are designed to provide reasonable protection against harmful interference in a residential installation. This equipment generates, uses and can radiate radio frequency energy and, if not installed and used in accordance with the instructions, may cause harmful interference to radio communications. However, there is no guarantee that interference will not occur in a particular installation. If this equipment does cause harmful interference to radio or television reception, which can be determined by turning the equipment off and on, the user is encouraged to try to correct the interference by one of the following measures:

- Reorient or relocate the receiving antenna.
- Increase the separation between the equipment and receiver.
- Connect the equipment into an outlet on a circuit different from that to which the receiver is connected.
- Consult the dealer or an experienced radio/TV technician for help.

**FCC Caution**: Any changes or modifications not expressly approved by the party responsible for compliance could void the user's authority to operate this equipment.

This transmitter must not be co-located or operating in conjunction with any other antenna or transmitter.

### Radiation Exposure Statement:

This equipment complies with FCC radiation exposure limits set forth for an uncontrolled environment. This equipment should be installed and operated with minimum distance 20 cm between the radiator & your body.

**Note**: The country code selection is for non-US model only and is not available to all US model. Per FCC regulation, all WiFi product marketed in US must fixed to US operation channels only.

### Industry Canada statement

This device complies with RSS-210 of the Industry Canada Rules. Operation is subject to the following two conditions:

- (1) This device may not cause harmful interference, and
- (2) this device must accept any interference received, including interference that may cause undesired operation.

Ce dispositif est conforme à la norme CNR-210 d'Industrie Canada applicable aux appareils radio exempts de licence. Son fonctionnement est sujet aux deux conditions suivantes:

- (1) le dispositif ne doit pas produire de brouillage préjudiciable, et
- (2) ce dispositif doit accepter tout brouillage reçu, y compris un brouillage susceptible de provoquer un fonctionnement indésirable.

#### Radiation Exposure Statement:

This equipment complies with IC radiation exposure limits set forth for an uncontrolled environment. This equipment should be installed and operated with minimum distance 20 cm between the radiator & your body.

Déclaration d'exposition aux radiations:

Cet équipement est conforme aux limites d'exposition aux rayonnements IC établies pour un environnement non contrôlé. Cet équipement doit être installé et utilisé avec un minimum de 20 cm de distance entre la source de rayonnement et votre corps.

### Europe – EU Declaration of Conformity

This device complies with the essential requirements of the R&TTE Directive 1999/5/EC. The following test methods have been applied in order to prove presumption of conformity with the essential requirements of the R&TTE Directive 1999/5/EC:

• EN60950-1

Safety of Information Technology Equipment

EN 62311

Assessment of electronic and electrical equipment related to human exposure restrictions for electromagnetic fields (0 Hz-300 GHz)

• EN 300 328

Electromagnetic compatibility and Radio spectrum Matters (ERM); Wideband Transmission systems; Data transmission equipment operating in the 2,4 GHz ISM band and using spread spectrum modulation techniques; Harmonized EN covering essential requirements under article 3.2 of the R&TTE Directive

• EN 301 489-17

Electromagnetic compatibility and Radio spectrum Matters (ERM); ElectroMagnetic Compatibility (EMC) standard for radio equipment and services; Part 17: Specific conditions for 2,4 GHz wideband transmission systems and 5 GHz high performance RLAN equipment

• EN 301 489-1

Electromagnetic compatibility and Radio Spectrum Matters (ERM); ElectroMagnetic Compatibility (EMC) standard for radio equipment and services; Part 1: Common technical requirements

### NCC

經型式認證合格之低功率射頻電機,非經許可,公司、商號或使用者均不得 擅自變更頻率、加大功率或變更原設計之特性及功能。低功率射頻電機之使 用不得影響飛航安全及干擾合法通信;經發現有干擾現象時,應立即停用, 並改善至無干擾時方得繼續使用。前項合法通信,指依電信法規定作業之無 線電通信。低功率射頻電機須忍受合法通信或工業、科學及醫療用電波輻射 性電機設備之干擾。

### MIC

電波法により5GHz帯は屋内使用に限ります。

## ксс

<IN USER GUIDE or other INSTRUCTION>

"해당 무선설비는 전파혼신 가능성이 있으므로 인며안전과 관련된 서비스는 할 수 없음"

(This wireless/radio equipment can't be used for services of safety in human life because it has a possibility of radio interference)

## OFCA

(c) The label should be attached to an outside surface of the equipment. In the case that affixing the label to an outside surface of the equipment is not practical, the manufacturer, supplier or dealer should print the label on the packing materials and/or user manuals.

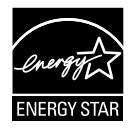

As an Energy Star<sup>®</sup> Partner, our company has determined that this product meets the Energy Star<sup>®</sup> guidelines for energy efficiency.

## **Canadian Department of Communications Statement**

This digital apparatus does not exceed the Class B limits for radio noise emissions from digital apparatus set out in the Radio Interference Regulations of the Canadian Department of Communications.

This class B digital apparatus complies with Canadian ICES-003.

### AEEE Yönetmeliğine Uygundur

# Safety information

- Before setting up the monitor, carefully read all the documentation that came with the package.
- To prevent fire or shock hazard, never expose the monitor to rain or moisture.
- Never try to open the monitor cabinet. The dangerous high voltages inside the monitor may result in serious physical injury.
- If the power supply is broken, do not try to fix it by yourself. Contact a qualified service technician or your retailer.
- Before using the product, make sure all cables are correctly connected and the power cables are not damaged. If you detect any damage, contact your dealer immediately.
- Slots and openings on the back or top of the cabinet are provided for ventilation. Do not block these slots. Never place this product near or over a radiator or heat source unless proper ventilation is provided.
- The monitor should be operated only from the type of power source indicated on the label. If you are not sure of the type of power supply to your home, consult your dealer or local power company.
- Use the appropriate power plug which complies with your local power standard.
- Do not overload power strips and extention cords. Overloading can result in fire or electric shock.
- Avoid dust, humidity, and temperature extremes. Do not place the monitor in any area where it may become wet. Place the monitor on a stable surface.
- Unplug the unit during a lightning storm or if it will not be used for a long period of time. This will protect the monitor from damage due to power surges.
- Never push objects or spill liquid of any kind into the slots on the monitor cabinet.
- To ensure satisfactory operation, use the monitor only with UL listed computers which have appropriate configured receptacles marked between 100-240V AC.
- The socket-outlet shall be installed near the equipment and shall be easily accessible.
- If you encounter technical problems with the monitor, contact a qualified service technician or your retailer.
- This product may contain chemicals known to the State of California to cause cancer, and birth defects or other reproductive harm. Wash hands after handling.

# **Care & Cleaning**

- Before you lift or reposition your monitor, it is better to disconnect the cables and power cord. Follow the correct lifting techniques when positioning the monitor. When lifting or carrying the monitor, grasp the edges of the monitor. Do not lift the display by the stand or the cord.
- Cleaning. Turn your monitor off and unplug the power cord. Clean the monitor surface with a lint-free, non-abrasive cloth. Stubborn stains may be removed with a cloth dampened with mild cleaner.
- Avoid using a cleaner containing alcohol or acetone. Use a cleaner intended for use with the LCD. Never spray cleaner directly on the screen, as it may drip inside the monitor and cause an electric shock.

### The following symptoms are normal with the monitor:

- The screen may flicker during the initial use due to the nature of the fluorescent light. Turn off the Power Switch and turn it on again to make sure that the flicker disappears.
- You may find slightly uneven brightness on the screen depending on the desktop pattern you use.
- When the same image is displayed for hours, an afterimage of the previous screen may remain after switching the image. The screen will recover slowly or you can turn off the Power Switch for hours.
- When the screen becomes black or flashes, or cannot work anymore, contact your dealer or service center to fix it. Do not repair the screen by yourself!

### Conventions used in this guide

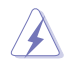

WARNING: Information to prevent injury to yourself when trying to complete a task.

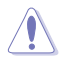

CAUTION: Information to prevent damage to the components when trying to complete a task.

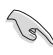

IMPORTANT: Information that you MUST follow to complete a task.

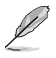

NOTE: Tips and additional information to aid in completing a task.

### Where to find more information

Refer to the following sources for additional information and for product and software updates.

### 1. ASUS websites

The ASUS websites worldwide provide updated information on ASUS hardware and software products. Refer to http://www.asus.com

### 2. Optional documentation

Your product package may include optional documentation that may have been added by your dealer. These documents are not part of the standard package.

## **Takeback Services**

ASUS recycling and takeback programs come from our commitment to the highest standards for protecting our environment. We believe in providing solutions for our customers to be able to responsibly recycle our products, batteries and other components as well as the packaging materials.

Please go to <u>http://csr.asus.com/english/Takeback.htm</u> for detail recycling information in different region.

# 1.1 Welcome!

Thank you for purchasing the ASUS® LCD monitor!

The latest widescreen LCD monitor from ASUS provides a crisper, broader, and brighter display, plus a host of features that enhance your viewing experience.

With these features, you can enjoy the convenience and delightful visual experience that the monitor brings to you!

# 1.2 Package contents

Check your package for the following items:

- ✓ LCD monitor
- ✓ Monitor base
- ✓ Quick Start Guide
- ✓ Warranty card
- ✓ 1x Power adapter
- ✓ 1x Power cord
- ✓ 1x HDMI cable
- ✓ 1x DP cable (optional)
  - If any of the above items is damaged or missing, contact your retailer immediately.

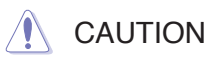

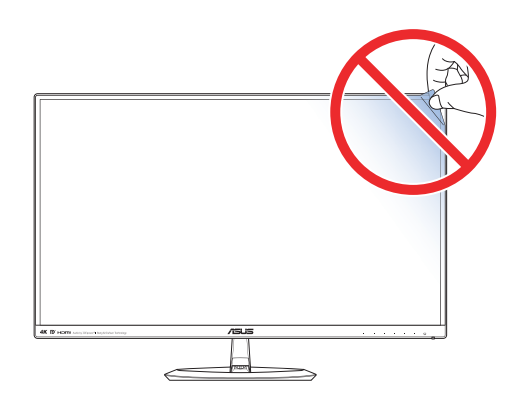

## **1.3** Assembling the monitor base

- 1. Have the front of the monitor face down on a table.
- 2. Attach the base to the arm.
- 3. Turn the screw clockwise to secure the base. Then adjust the monitor to the angle that is most comfortable for you.

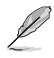

We recommend that you cover the table surface with soft cloth to prevent damage to the monitor.

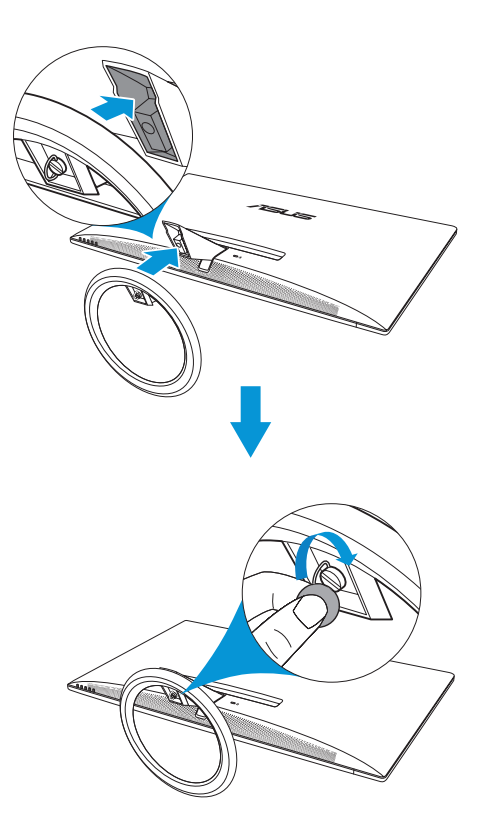

## 1.4 Connect cables

1.4.1 Rear of the LCD monitor

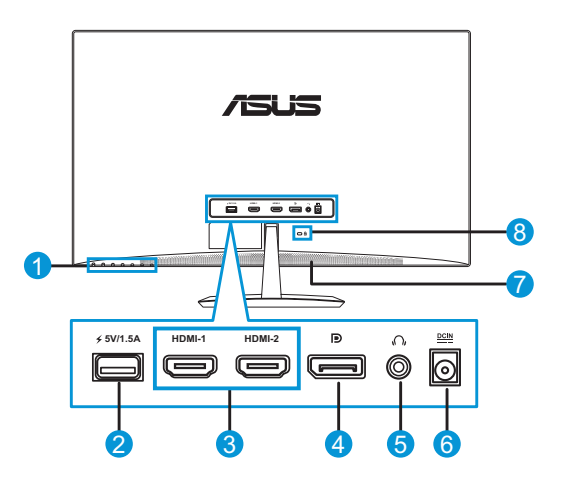

- 1. Controls button
- 2. USB port/Power USB (5V/1.5A)
- 3. HDMI-1/ HDMI-2 port\*
- 4. DisplayPort
- 5. Earphone jack
- 6. DC-IN port
- 7. Speakers
- 8. Kensington Lock

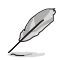

\*HDMI-2 port can support 4K at 60Hz.

# 1.5 Monitor introduction

## 1.5.1 Using the Controls button

Use the controls button on the back of the monitor to adjust the image settings. Touch key 1-6 to activate the key list page.

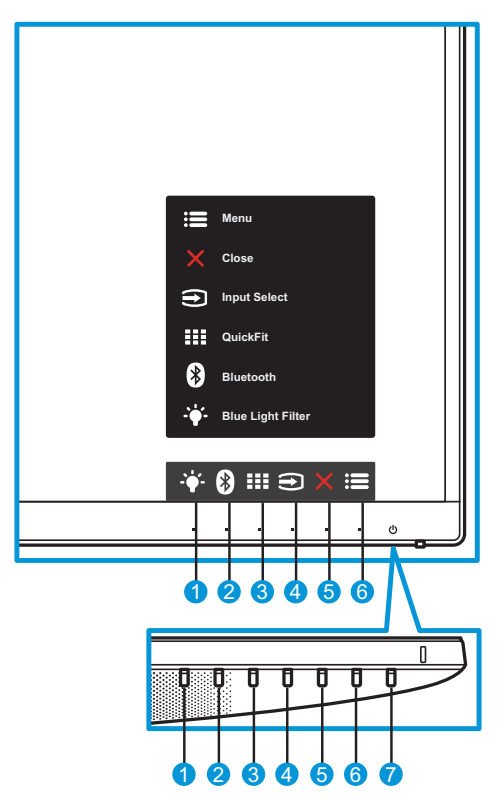

- 1. Shortcut Key2:
  - This is a Shortcut key. The default setting is Blue Light Filter.
- 2. Shortcut Key1:
  - This is a Shortcut key. The default setting is Bluetooth.
- 3. QuickFit Button:
  - This is a hotkey to activate the **QuickFit** function designed for alignment.
  - The QuickFit function contains several pages of common grid patterns, paper sizes, and photo sizes. See page 1-6 for details.

- 4. Enput Button:
  - Switch the input source.
- 5. X Close Button:
  - Exit the OSD menu.
- 6. **E** Menu Button:
  - Enter the OSD menu.
- 7. **(b)** Power Button/Power Indicator:
  - Press this button to turn the monitor on/off.
  - The color definition of the power indicator is as the tables below. - Bluetooth function is OFF:

| Status | Description  |
|--------|--------------|
| White  | ON           |
| Amber  | Standby mode |
| OFF    | OFF          |

- Bluetooth function is ON:

| Status    |          | Description                             |  |  |
|-----------|----------|-----------------------------------------|--|--|
| \//bita   | ON       | Bluetooth audio device is connected.    |  |  |
| vvnite    | Flashing | Bluetooth audio device is disconnected. |  |  |
| Australia | ON       | Bluetooth audio device is connected.    |  |  |
| Amber     | Flashing | Bluetooth audio device is disconnected. |  |  |

## 1.5.2 QuickFit Function

The QuickFit function contains three patterns: (1) Grid (2) Paper size (3) Photo size.

QuickFit has three patterns:

1. Grid pattern: Facilitates designers and users to organize content and layout on one page and achieve a consistent look and feel.

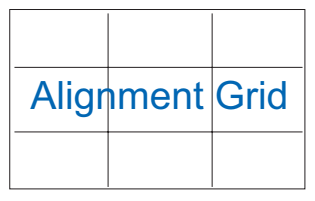

2. Paper size: Provides users to view their documents in real size on the screen.

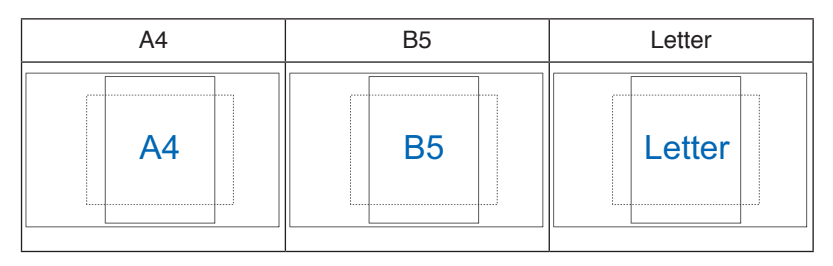

3. Photo size: Provides photographers and other users to accurately view and edit their photos in real size on the screen.

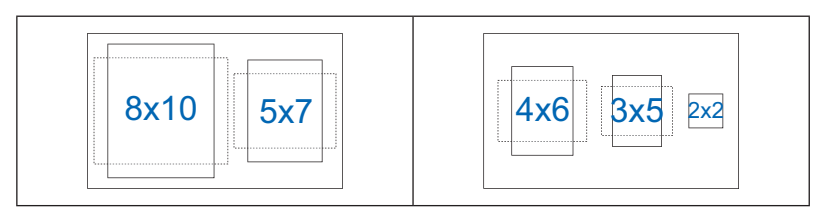

## 2.1 Detaching the base

To detach the base, perform the following:

- 1. Disconnect power and signal cables. Carefully put the front of the monitor face down on a clean table.
- 2. Turn the screw counter-clockwise to loosen the screw located at the bottom of the base.
- 3. Or, you may directly use a screwdriver to remove the screw that secures the base to the stand, and detach the base from the stand.

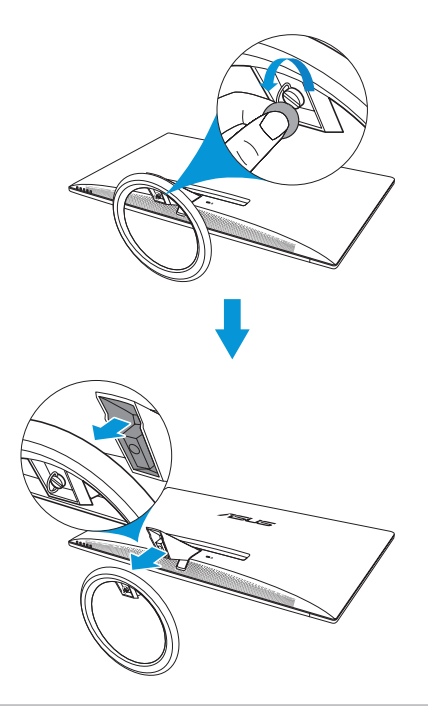

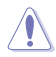

- We recommend that you cover the table surface with soft cloth to prevent damage to the monitor.
- Hold the base while removing the screw.

# 2.2 Adjusting the monitor

- For optimal viewing, we recommend that you look at the full face of the monitor, then adjust the monitor to the angle that is most comfortable for you.
- Hold the stand to prevent the monitor from falling while changing its angle.
- You can adjust the monitor's angle from -5° to 20°.

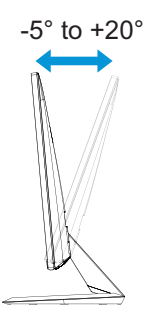

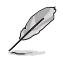

 It is normal that the monitor slightly shakes while you adjust the viewing angle.

## 3.1 OSD (On-Screen Display) menu

## 3.1.1 How to reconfigure

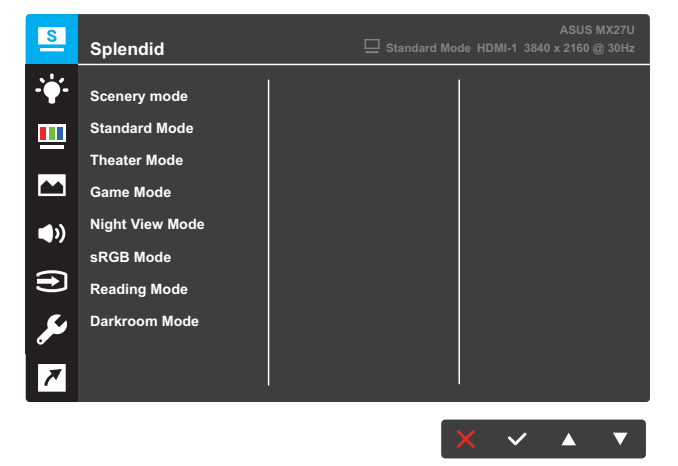

- 1. Press the MENU button to activate the OSD menu.
- Press the ▼ and ▲ buttons to toggle between options in the Menu. As you move from one icon to another, the option name is highlighted.
- 3. To select the highlighted item on the menu, press the  $\checkmark$  button.
- 4. Press the  $\mathbf{\nabla}$  and  $\mathbf{\Delta}$  buttons to select the desired parameter.
- Press the ✓ button to enter the slide bar and then use the ▼ and ▲ buttons, according to the indicators on the menu, to make your changes.
- 6. Select <sup>5</sup> to return to previous menu or ✓ to accept and return to previous menu.

## 3.1.2 OSD Function Introduction

### 1. Splendid

This function contains eight sub-functions that you can select for your preference. Each mode has the Reset selection, allowing you to maintain your setting or return to the preset mode.

| S             | Splendid        | ASUS MX27U<br>Standard Mode HDMI-1 3840 x 2160 @ 30Hz |
|---------------|-----------------|-------------------------------------------------------|
| - <b>`∳</b> - | Scenery mode    |                                                       |
|               | Standard Mode   |                                                       |
|               | Theater Mode    |                                                       |
|               | Game Mode       |                                                       |
| <b>(</b> ))   | Night View Mode |                                                       |
| _             | sRGB Mode       |                                                       |
| €             | Reading Mode    |                                                       |
| مکر           | Darkroom Mode   |                                                       |
| <i>•</i>      |                 |                                                       |
| <b>~</b>      | l               | I                                                     |
|               |                 |                                                       |

- Scenery mode: This is the best choice for scenery photo displaying with SPLENDID<sup>™</sup> Video Intelligence Technology.
- Standard Mode: This is the best choice for document editing with SPLENDID<sup>™</sup> Video Intelligence Technology.
- **Theater Mode**: This is the best choice for movie watching with SPLENDID<sup>™</sup> Video Intelligence Technology.
- **Game Mode**: This is the best choice for game playing with SPLENDID<sup>™</sup> Video Intelligence Technology.
- Night View Mode: This is the best choice for playing dark-scene game or watching dark-scene movie with SPLENDID<sup>™</sup> Video Intelligence Technology.
- sRGB Mode: This is the best choice for viewing photos and graphics from PCs.
- **Reading Mode**: This is the best choice for book reading with SPLENDID<sup>™</sup> Video Intelligence Technology.
- Darkroom Mode: This is the best choice for a weak ambient light environmen with SPLENDID<sup>™</sup> Video Intelligence Technology.

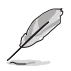

- In the Standard Mode, the Saturation, Skin Tone, Sharpness, and ASCR functions are not user-configurable.
- In the sRGB, the Saturation, Color Temp., SkinTone, Sharpness, Brightness, Contrast, and ASCR functions are not user-configurable.
- In the Reading Mode, the Saturation, SkinTone, ASCR, Contrast, and Color Temp. functions are not user-configurable.

#### 2. Blue Light Filter

Reduce the energy level of blue light emitted from LED backlight.

| S              | Blue Light Filter | ASUS MX27U<br>Standard Mode HDMI-1 3840 x 2160 @ 30Hz |
|----------------|-------------------|-------------------------------------------------------|
|                | Level 0           |                                                       |
|                | Level 1           |                                                       |
|                | Level 2           |                                                       |
|                | Level 3           |                                                       |
| <b>(</b> )     | Level 4           |                                                       |
| $(\mathbf{f})$ |                   |                                                       |
| مکر            |                   |                                                       |
| ~              |                   |                                                       |
|                |                   | X 🗸 🖌 🔻                                               |

- Level 0: No change.
- Level 1~4: The higher the level, the more blue light will be reduced.

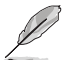

- When Blue Light Filter is activated, the default settings of Standard Mode will be automatically imported.
- Between Level 1 to Level 3, the Brightness function is user-configurable.
- Level 4 is optimized setting. The Brightness function is not userconfigurable.

### 3. Color

Select the image color you like from this menu.

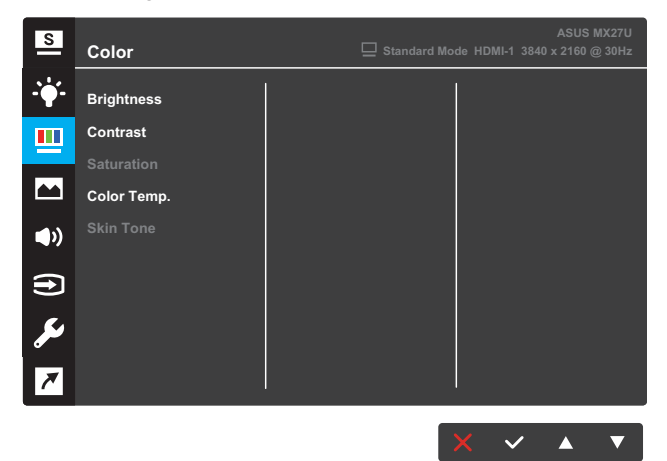

- **Brightness**: Adjust the brightness level. The adjusting range is from 0 to 100.
- **Contrast**: Adjust the contrast level. The adjusting range is from 0 to 100.
- **Saturation**: Adjust the saturation level. The adjusting range is from 0 to 100.
- **Color Temp.**: Select the desired color temperature. Available options: **Cool**, **Normal**, **Warm**, and **User Mode**.

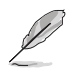

- In the User Mode, colors of R (Red), G (Green), and B (Blue) are userconfigurable; the adjusting range is from 0 ~ 100.
- Skin Tone: Select the desired skin color. Available options: Reddish, Natural, and Yellowish.

### 4. Image

You can adjust the image Sharpness, Trace Free, Aspect Control, VividPixel, ASCR, and Adaptive-Sync from this menu.

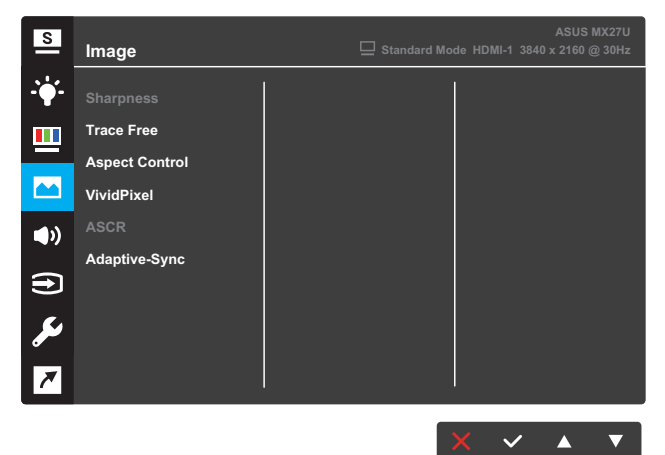

- **Sharpness**: Adjust the picture sharpness. The adjusting range is from 0 to 100.
- **Trace Free**: Speeds up the response time by Over Drive technology. The adjusting range is from lower 0 to faster 100.
- Aspect Control: Adjust the aspect ratio to "Full", "4:3", or "Overscan".

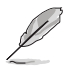

4:3 is only available when input source is in 4:3 format.

- VividPixel: ASUS Exclusive Technology that brings lifelike visuals for crystal-clear and detail-oriented enjoyment. The adjusting range is from 0~100.
- ASCR: Select ON or OFF to enable or disable dynamic contrast ratio function.
- Adaptive-Sync: Select ON or OFF to enable or disable the dynamic refresh rate range from 40Hz to 60Hz through DisplayPort stream 1.2.

### 5. Sound

Configure the sound settings.

| S             | Sound       | ASUS MX27U<br>Standard Mode HDMI-1 3840 x 2160 @ 30Hz |
|---------------|-------------|-------------------------------------------------------|
| <b>.;</b> ∳′- | Volume      |                                                       |
|               | AudioWizard |                                                       |
|               | Bluetooth   |                                                       |
| (ر            |             |                                                       |
| €             |             |                                                       |
| مکر           |             |                                                       |
| 7             |             |                                                       |
|               |             | $\times$ $\checkmark$ $\checkmark$                    |

- Volume: Adjust the volume level.
- AudioWizard: Select the preset sound mode. Available options: Music Mode, Movies Mode, Game Mode, and User Mode.

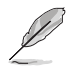

• In the User Mode, you can adjust the equalizer settings.

**Bluetooth > On**: Allow the monitor to automatically pair and play sound from a Bluetooth capable audio device.

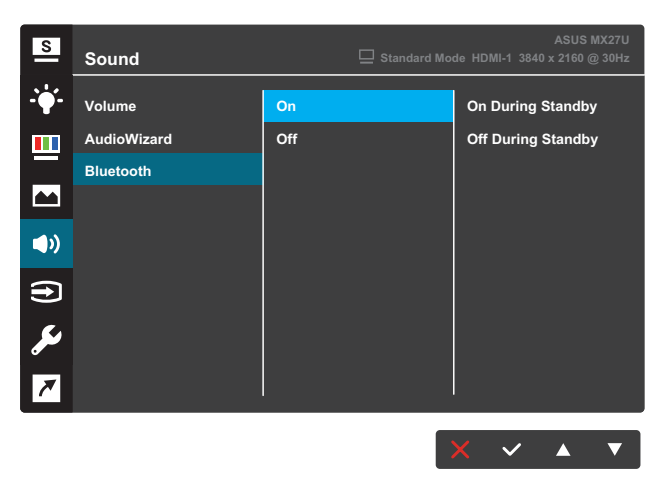

- **On During Standby**: Bluetooth function is On when the monitor is in Standby mode.
- **Off During Standby**: Bluetooth function is Off when the monitor is in Standby mode.

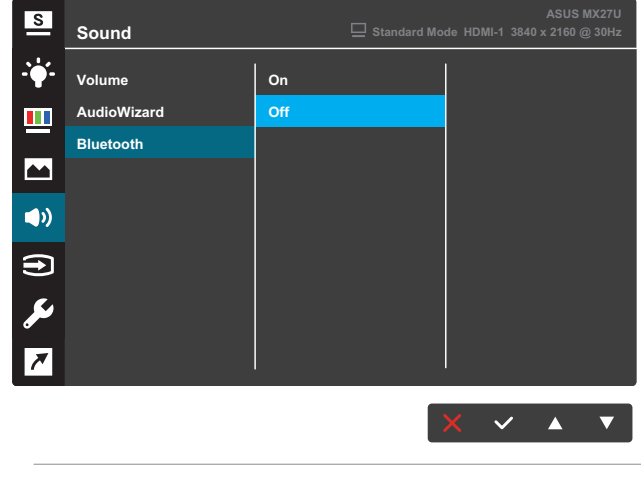

• Bluetooth > Off: Bluetooth function is Off.

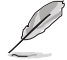

Set the **Bluetooth** setting to **Off** when the audio source comes from HDMI or DisplayPort port.

### 6. Input Select

Select the input source.

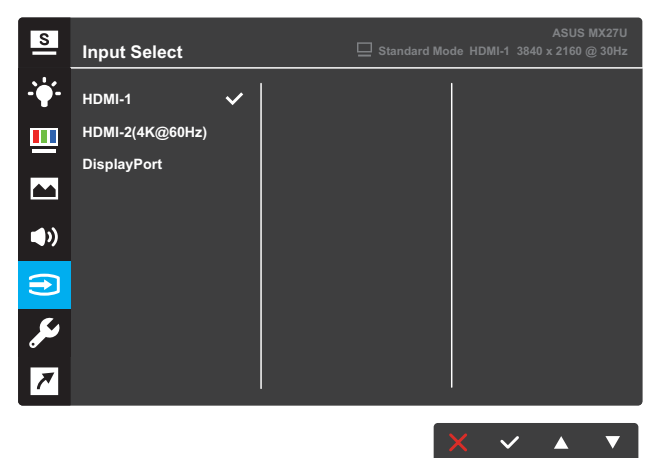

### 7. System Setup

Adjust the system configuration.

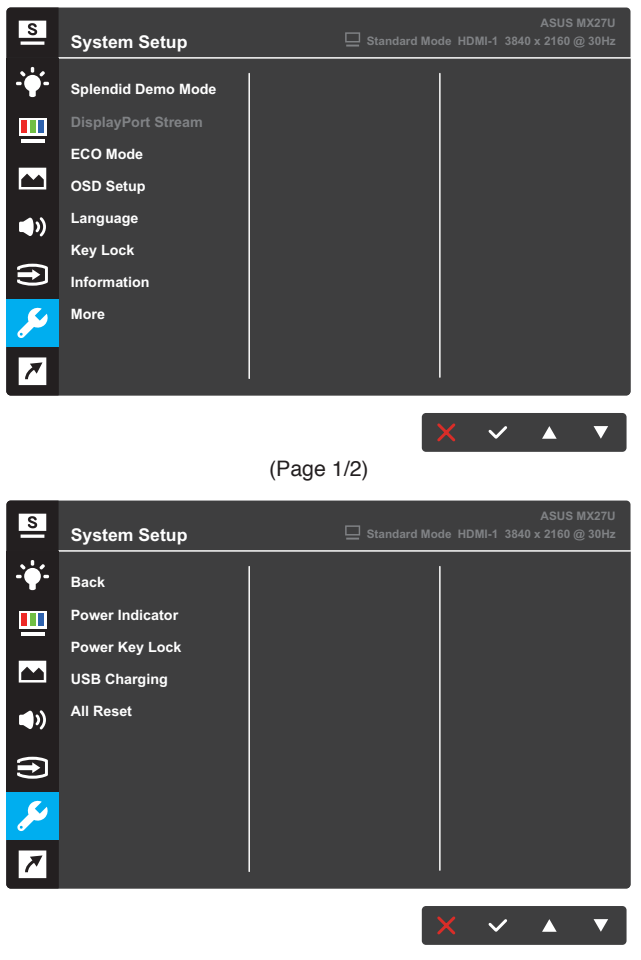

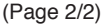

- **Splendid Demo Mode**: Activate the demo mode for the Splendid function.
- DisplayPort Stream: Select DP 1.1 or DP 1.2.
- ECO Mode: Activate the ecology mode for power saving.
- OSD Setup: Adjust the OSD Timeout, DDC/CI, and Transparency of the OSD screen.

- Language: Select OSD language. The selections are: English, French, German, Spanish, Italian, Dutch, Russian, Traditional Chinese, Simplified Chinese, Japanese, Persian, Thai, Indonesian, Poland, Turkey, Portugal, Czech, Croatia, Hungary, Romania, and Korean.
- **Key Lock**: Pressing the second button on the right for more than five seconds to activate the key lock function.
- **Information**: Display the monitor information.
- More: Return the next page of System Setting.
- Back: Return the previous page of System Setting.
- **Power Indicator**: Turn the power LED indicator on/off.
- **Power Key Lock**: Disable/Enable the power key.
- **USB Charging**: Enable or disable USB charging in Standby mode.
- All Reset: Select YES to revert all settings to the factory default mode.

### 8. Shortcut

Assign the specific function to the two shortcut keys.

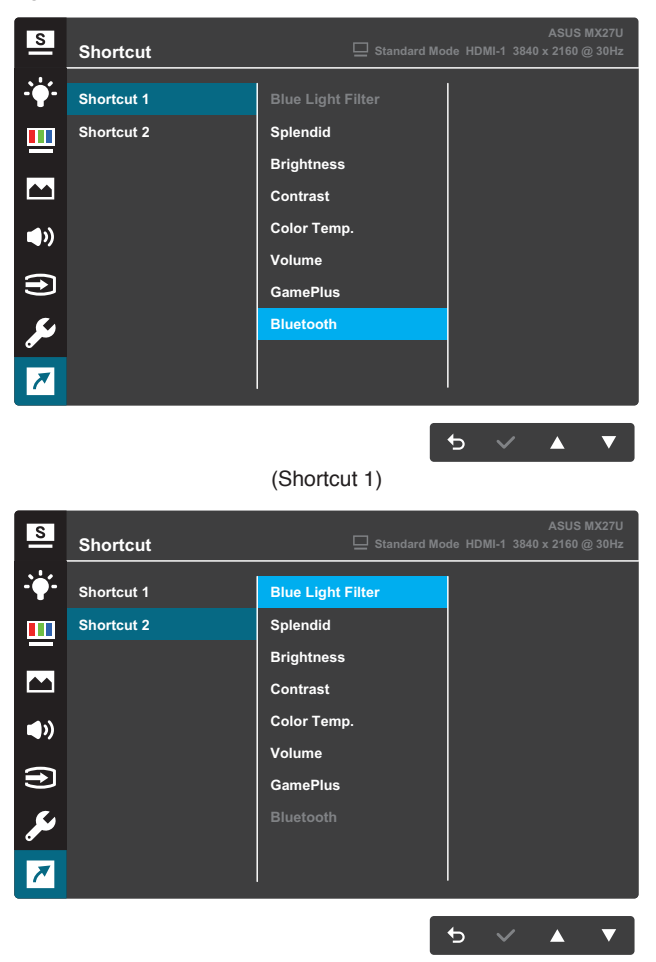

(Shortcut 2)

- Shortcut 1: Assign a function to the Shortcut Key1. Available options: Blue Light Filter, Splendid, Brightness, Contrast, Color Temp., Volume, GamePlus, and Bluetooth. The default setting is Bluetooth.
- Shortcut 2: Assign a function to the Shortcut Key2. Available options: Blue Light Filter, Splendid, Brightness, Contrast, Color Temp., Volume, GamePlus, and Bluetooth. The default setting is Blue Light Filter.

## 3.1.2.1 GamePlus Function

The GamePlus Function provides a toolkit and creates a better gaming environment for users when playing different types of games. The Crosshair overlay with four different crosshair options lets you choose the one that best suits the game you're playing. The onscreen Timer can be positioned on the left of the display to keep track of the elapsed gaming time. The FPS (frames per second) counter lets you know how smooth the game is running.

To active GamePlus:

- 1. Select **ON** to enter the GamePlus main menu.
- 2. Press ◀ and ► to select between Crosshair, Timer, and FPS function.
- 3. Press ✓ to confirm the function you choose. Press <sup>t</sup>⊐ to go back. Press X to go off, and exit.

| GamePlus Main Menu                     | GamePlus - Crosshair                                            |  |  |
|----------------------------------------|-----------------------------------------------------------------|--|--|
| Casabalia<br>Casabalia<br>Factore Made |                                                                 |  |  |
| GamePlus - Timer                       | GamePlus - Timer - Position                                     |  |  |
| े<br>30:00 40:00 50:00<br>60:00 90:00  | SO:00         40:00         SO:00           BO:00         90:00 |  |  |
| GamePlus - FPS - Position              |                                                                 |  |  |
| Poddon 📕 🖷                             |                                                                 |  |  |

# 3.2 Specifications

| Model                                   | MX27UQ                                                                                                    |  |  |
|-----------------------------------------|----------------------------------------------------------------------------------------------------|--|--|
| Panel Size                              | 27.0 inches diagonal<br>(Active Display Area: 596.74(H) x 335.66(V) mm)                                                                                                    |  |  |
| Max. Resolution                         | 3840 x 2160                                                                                                    |  |  |
| Brightness (Typ.)                       | 300 cd/m <sup>2</sup>                                                                                                    |  |  |
| Contrast Ratio (Typ.)                   | 1000:1                                                                                                    |  |  |
| Viewing Angle<br>(CR≤10)                | 178°(V); 178°(H)                                                                                                    |  |  |
| Display Colors                          | 1.07B colors, 10Bit (8Bit + A-FRC)                                                                                                    |  |  |
| Response Time<br>(Typ.)                 | 5ms (G to G)                                                                                                    |  |  |
| Terminals                               | Inputs: 2 HDMI, 1 DP (DisplayPort), 1 USB charger                                                                                                    |  |  |
| reminais                                | Audio outputs: Earphone out                                                                                                    |  |  |
| Audio Speaker                           | Speaker output 3Wx2, powered by Bluetooth® wireless technology                                                                                                    |  |  |
| Power consumption                       | 46W(Typ); 52W(Max)                                                                                                    |  |  |
| Standby power consumption               | < 0.5W at AC110V~ AC220V                                                                                                    |  |  |
| Power off power consumption             | < 0.5W at AC110V~ AC220V                                                                                                    |  |  |
| Phys. Dimension<br>(incl. base) (HxWxD) | 429.5 x 614.4 x 225.3 mm                                                                                                    |  |  |
| Box Dimension<br>(HxWxD)                | 700±5 x 537±5 x 120±5 mm                                                                                                    |  |  |
| Net Weight (incl. stand)                | 5.5 ±1.0 kg                                                                                                    |  |  |
| Gross Weight (Esti.)                    | 8.0 ±1.0 kg                                                                                                    |  |  |
| VESA Wall Mounting                      | N/A                                                                                                    |  |  |
| Voltage Rating                          | 65W Adapter DC 19V 3.42A, AC 100~240V at 50/60Hz (Delta<br>ADP-65GD B)                                                                                                    |  |  |
| Temperature                             | Operating temperature: 0~40°C<br>Storage temperature: -30 ~ 65°C                                                                                                    |  |  |
| Accessories                             | Power adapter, Power cord, Quick Start Guide, Warranty card,<br>HDMI cable (optional), DP cable (optional)                                                                                                    |  |  |
| Regulation approvals                    | CE, CB, BSMI, FCC, CCC, EAC (CU), VCCI, RCM, UL/cUL,<br>MSIP(KCC), KC(EK), Energy Star <sup>®</sup> , Windows 7 / 8 / 10 WHQL,<br>EPEAT (by country), China Energy Label, ISO 9241-307,<br>E-Standby, J-Moss, RoHS, WEEE, ErP |  |  |

\*Specifications subject to change without notice.

# 3.3 Troubleshooting (FAQ)

| Problem                                                    | Possible Solution                                                                                                    |
|------------------------------------------------------------|----------------------------------------------------------------------------------------------------|
| Power LED is not ON                                        | <ul> <li>Press the O button to check if the monitor is in the ON mode.</li> </ul>                                             |
|                                                            | Check if the power cord is properly connected to the monitor and the power outlet.                                            |
|                                                            | Check Power Indicator function in main menu OSD.<br>Select "ON" to turn on power LED.                                         |
| The power LED lights amber and there is no screen image    | Check if the monitor and the computer are in the<br>ON mode.                                                                  |
|                                                            | <ul> <li>Make sure the signal cable is properly connected<br/>the monitor and the computer.</li> </ul>                        |
|                                                            | <ul> <li>Inspect the signal cable and make sure none of the<br/>pins are bent.</li> </ul>                                     |
|                                                            | <ul> <li>Connect the computer with another available<br/>monitor to check if the computer is properly<br/>working.</li> </ul> |
| Screen image is too light or dark                          | <ul> <li>Adjust the Contrast and Brightness settings via<br/>OSD.</li> </ul>                                                  |
| Screen image bounces or a wave pattern is present in the   | Make sure the signal cable is properly connected to the monitor and the computer.                                             |
| image                                                      | <ul> <li>Move electrical devices that may cause electrical interference.</li> </ul>                                           |
| Screen image has color defects (white does not look white) | Inspect the signal cable and make sure that none of the pins are bent.                                                        |
|                                                            | Perform Reset via OSD.                                                                                                    |
|                                                            | Select the appropriate Color Temperature via OSD.                                                                             |
| No sound or sound is low                                   | <ul> <li>Adjust the volume settings of both your monitor and<br/>computer.</li> </ul>                                         |
|                                                            | <ul> <li>Make sure the computer sound card driver is<br/>properly installed and activated.</li> </ul>                         |
|                                                            | Check audio source. If the audio source comes<br>from HDMI or DisplayPort, make sure to set the<br>Bluetooth setting to Off.  |

# 3.4 Supported Timing List

VESA / IBM Modes Support Timing

| Mode               | Resolution<br>(active dot) | Resolution (total dot) | Horizontal<br>Frequency<br>(KHz) | Vertical<br>Frequency<br>(Hz) | Nominal<br>Pixel Color<br>(MHz) |
|--------------------|----------------------------|------------------------|----------------------------------|-------------------------------|---------------------------------|
| DOS 720 x 400@70Hz |                            | 900 x 449              | 31.469                           | 70.087                        | 28.322                          |
|                    | 640 x 480@60Hz             | 800 x 525              | 31.469                           | 59.940                        | 25.175                          |
| VGA                | 640 x 480@72Hz             | 832 x 520              | 37.861                           | 72.809                        | 31.500                          |
|                    | 640 x 480@75Hz             | 840 x 500              | 37.500                           | 75.000                        | 31.500                          |
|                    | 800 x 600@56Hz             | 1024 x 625             | 35.156                           | 56.250                        | 36.000                          |
|                    | 800 x 600@60Hz             | 1056 x 628             | 37.879                           | 60.317                        | 40.000                          |
| SVGA               | 800 x 600@72Hz             | 1040 x 666             | 48.077                           | 72.188                        | 50.000                          |
|                    | 800 x 600@75Hz             | 1056 x 625             | 46.875                           | 75.000                        | 49.500                          |
|                    | 1024 x 768@60Hz            | 1344 x 806             | 48.363                           | 60.004                        | 65.000                          |
| XGA                | 1024 x 768@70Hz            | 1328 x 806             | 56.476                           | 70.069                        | 75.000                          |
|                    | 1024 x 768@75Hz            | 1312 x 800             | 60.023                           | 75.029                        | 78.750                          |
| VESA               | 1152 x 864@75Hz            | 1600 x 900             | 67.500                           | 75.000                        | 108.00                          |
|                    | 1280 x 1024@60Hz           | 1688 x 1066            | 63.981                           | 60.020                        | 108.000                         |
| SXGA               | 1280 x 1024@75Hz           | 1688 x 1066            | 79.976                           | 75.025                        | 135.00                          |
|                    | 1280 x 960@60Hz            | 1800 x 1000            | 60.000                           | 60.000                        | 108.000                         |
|                    | 1280 x 800@60Hz            | 1680 x 831             | 49.702                           | 59.810                        | 83.500                          |
|                    | 1280 x 720@60Hz            | 1650 x 750             | 45.00                            | 60.000                        | 74.250                          |
| WXGA               | 1280 x 768@60Hz            | 1664 x 798             | 47.776                           | 59.870                        | 79.500                          |
|                    | 1360 x 768@60Hz            | 1792 x 795             | 47.712                           | 60.015                        | 85.500                          |
|                    | 1366 x 768@60Hz            | 1792 x 798             | 47.712                           | 59.790                        | 85.500                          |
| WXGA+              | 1440 x 900@60Hz            | 1904 x 934             | 55.935                           | 59.887                        | 106.500                         |
| UXGA               | 1600 x 1200@60Hz           | 2160 x 1250            | 75.000                           | 60.000                        | 162.000                         |
| WSXGA+             | 1680 x 1050@60Hz           | 2240 x 1089            | 65.290                           | 59.954                        | 146.250                         |
| WUXGA              | 1920 x 1080@60Hz           | 2200 x 1125            | 67.500                           | 60.000                        | 148.500                         |
| WQHD               | 2560 x 1440@60Hz           | 2720x1481              | 88.790                           | 59.950                        | 241.500                         |
|                    | 3840 x 2160@30Hz           | 4400 x 2250            | 67.500                           | 30.000                        | 297.000                         |
|                    | 3840 x 2160@60Hz           | 4400 x 2250            | 135.000                          | 60.000                        | 594.000                         |
| MAC                | 640 x 480@66.66Hz          | 864 x 525              | 35.000                           | 66.660                        | 30.240                          |
| SVGA               | 832 x 624@75Hz             | 1152 x 667             | 49.714                           | 74.533                        | 57.270                          |

\* Modes not listed in the table may not be supported. For optimal resolution, we recommend that you choose a mode listed in the table above.